| $\leftarrow$ $\rightarrow$ C $\triangle$ https://capgroupscv.campbrainregistration.com |                                                                                                    |                                                                        |                                                      |                       | or 🕸 😋 |            |
|----------------------------------------------------------------------------------------|----------------------------------------------------------------------------------------------------|------------------------------------------------------------------------|------------------------------------------------------|-----------------------|--------|------------|
|                                                                                        |                                                                                                    |                                                                        |                                                      |                       |        |            |
|                                                                                        | Welcome to Christian Appalachian Project's Group                                                                                                    | s Program Online registration!                                         |                                                      |                       |        |            |
|                                                                                        | If this is your first time to our registration site, pleas<br>returning visits, you can sign in with your email add<br>on the password reset link below. | e start by creating a new account<br>tress and password. If you have f | t under the sign-up area.<br>orgotten your password, | For all please, click |        |            |
|                                                                                        | If you have any questions, please do not hesita                                                                                                    | te to contact us at (859) 339-90                                       | 94 or groups@chrisap                                 | p.org.                |        |            |
|                                                                                        | 1                                                                                                    |                                                                        |                                                      |                       |        |            |
|                                                                                        | Sign-in                                                                                                    | New user sign-up                                                       | C                                                    |                       |        |            |
|                                                                                        | E-mail                                                                                                    | First Name                                                             | Last Name                                            |                       |        |            |
|                                                                                        |                                                                                                    | Maria                                                                  | Hartz                                                |                       |        |            |
|                                                                                        | Password                                                                                                    | E-mail mbartz@chrisaon.org                                             | Password                                             |                       |        |            |
|                                                                                        |                                                                                                    |                                                                        |                                                      |                       |        |            |
|                                                                                        | Login                                                                                                    | Crea                                                                   | ite account                                          |                       |        |            |
|                                                                                        | Reset password                                                                                                    | By clicking the button, you agree to                                   | sor Terms and Privacy Policy                         |                       |        |            |
|                                                                                        | © 2019 BrainRunner Inc.                                                                                                    |                                                                        |                                                      | 2019 4 10.64          |        |            |
|                                                                                        |                                                                                                    |                                                                        |                                                      |                       |        |            |
|                                                                                        |                                                                                                    |                                                                        |                                                      |                       |        | Real-Terra |
| - #                                                                                    |                                                                                                    |                                                                        |                                                      |                       |        | Mar        |

## First Time CampBrain Users:

- Please create a CampBrain account using an e-mail and password you will remember!
- You will use this e-mail and password to sign-in to your CampBrain account each time you would like to register, view your current registrations, or update your information

#### **Returning CampBrain Users:**

• If you already have a CampBrain account, you may sign-in with your information and begin your registration

| $\leftarrow$ $\rightarrow$ C $\triangle$ $\parallel$ https://capgroupscv.campbrainregistration.com/Home/La | nding                                                                                                    | ભ Q 🖈 🝖 🚳 : |
|----------------------------------------------------------------------------------------------------|----------------------------------------------------------------------------------------------------|-------------|
|                                                                                                    | Online Registration<br>Homepage                                                                                                    |             |
|                                                                                                    |                                                                                                    |             |
|                                                                                                    | Welcome to the online registration portal, please double check that you are registering for the correct season (WorkFest, YouthFest, Ordination<br>Groups) and your groups'n name only. You will only be responsible for registering yourself (or a parent registering on behalf of a minor), so please<br>disregard the option to "Manage People and Household Information" at the bottum of this page.                                                                                                    |             |
|                                                                                                    | Start & New Application<br>Mission Groups 2020<br>Theresetation                                                                                                    |             |
|                                                                                                    | YouthFest 2020  erer graduate  for the second second secon |             |
|                                                                                                    | VVIINTSL2/2/V Bit splitton                                                                                                    |             |
|                                                                                                    | Manage People and Household Information                                                                                                    |             |
|                                                                                                    |                                                                                                    |             |

# To begin a registration:

• Select "Mission Groups 20\_\_\_\_" to start your application

## **Please Note:**

• "Manage People and Household Information" will not apply to people registering for Mission Groups – please disregard

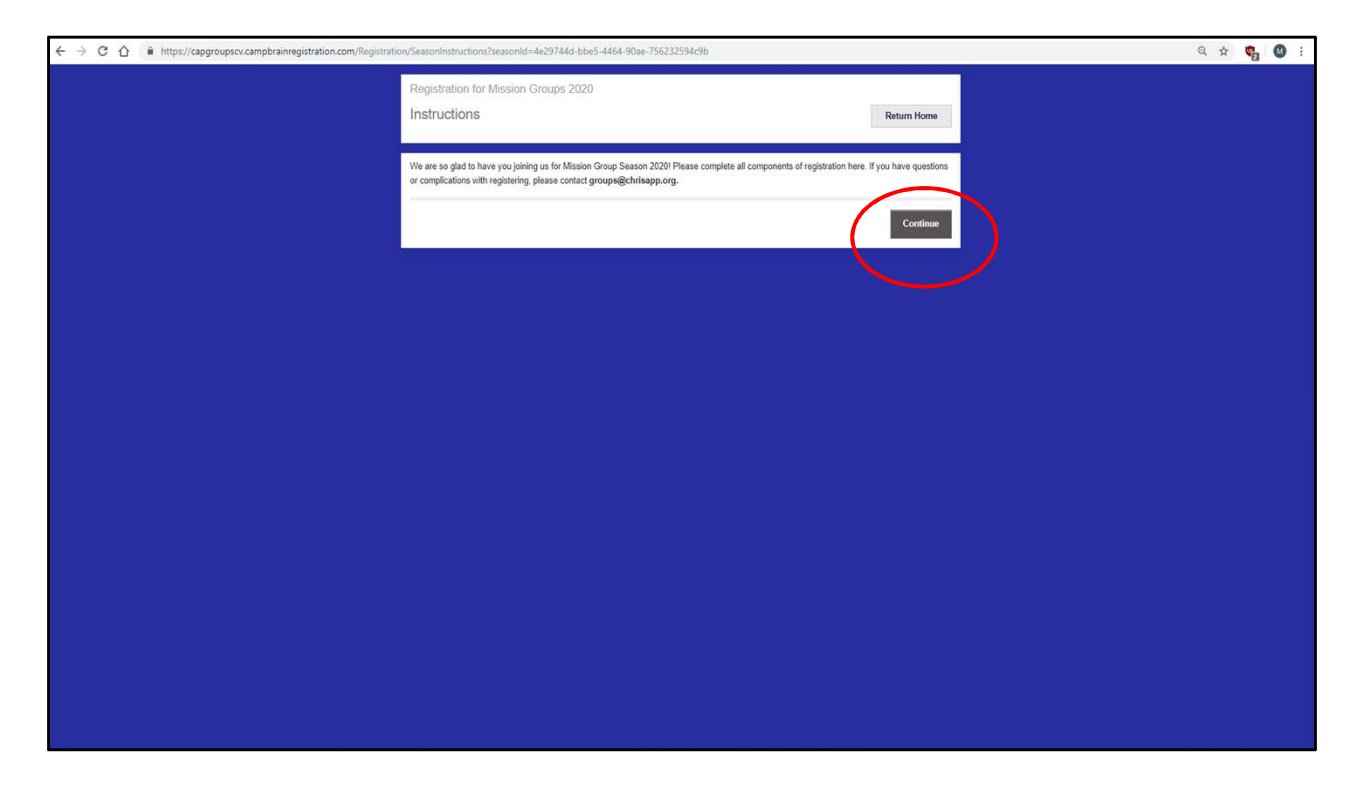

Please read registration instructions and click "Continue" to begin your registration.

| 🗧 🖻 🕻 👔 🗈 https://apgroupscv.campbrainegistration.com/Registration/Reople?searonl/s=4e3744d=bbes-7464=30ee-736232594/3b8submissionld=00000000-0000-0000-0000-000000000000 |                                            |             |  |  |  |
|----------------------------------------------------------------------------------------------------|--------------------------------------------|-------------|--|--|--|
|                                                                                                    | Registration for Mission Groups 2020       |             |  |  |  |
|                                                                                                    | Step 1/6: Select People for Registration   | Return Home |  |  |  |
|                                                                                                    |                                            |             |  |  |  |
|                                                                                                    | Select people you want to register:        |             |  |  |  |
|                                                                                                    | 🛛 Maria Hartz                              |             |  |  |  |
|                                                                                                    | + Add Parent                               |             |  |  |  |
|                                                                                                    | <u>+ Add a child</u>                       |             |  |  |  |
|                                                                                                    |                                            |             |  |  |  |
|                                                                                                    | Step 1/e. Securit Branche for Parallel and |             |  |  |  |
|                                                                                                    | Previous                                   |             |  |  |  |
|                                                                                                    |                                            |             |  |  |  |
|                                                                                                    |                                            |             |  |  |  |
|                                                                                                    |                                            |             |  |  |  |
|                                                                                                    |                                            |             |  |  |  |
|                                                                                                    |                                            |             |  |  |  |
|                                                                                                    |                                            |             |  |  |  |
|                                                                                                    |                                            |             |  |  |  |
|                                                                                                    |                                            |             |  |  |  |
|                                                                                                    |                                            |             |  |  |  |
|                                                                                                    |                                            |             |  |  |  |
|                                                                                                    |                                            |             |  |  |  |
|                                                                                                    |                                            |             |  |  |  |
|                                                                                                    |                                            |             |  |  |  |
|                                                                                                    |                                            |             |  |  |  |
|                                                                                                    |                                            |             |  |  |  |
|                                                                                                    |                                            |             |  |  |  |

- Double check that your name is selected as the person you want to register, and enter your birthday
- Click "Continue" to go on to the next page

#### **Please Note:**

• If you are a parent registering yourself and a youth for your Mission Trip, you may select "Add a Child" to complete registration for more than one person at the same time

| $\leftrightarrow$ $\Rightarrow$ C $\triangle$ $\blacksquare$ https://capgroupscv.campbrainregistration.com/Registration | n/SessionSelection?submissionId=fbf8744c-21e6-4693-82e5-3e36d7c6180c                                                                                          | ର 🖈 🤤 🔕      | : |
|----------------------------------------------------------------------------------------------------|----------------------------------------------------------------------------------------------------|--------------|---|
|                                                                                                    | Registration for Mission Groups 2020<br>Step 2/6: Select Sessions<br>Please select the name of your group and complete your registration for that group only! | Return Home  |   |
|                                                                                                    | Select sessions for Maria: expand at<br>Fiber by All • Search by name.<br>April 19-24, 2020                                                                   | ame <b>x</b> |   |
|                                                                                                    | Very Group's Name         Part Group's Name           Apr. 19 - 24   bide details         Bacentras call                                                      | 0.00         |   |
|                                                                                                    | Addressore propile                                                                                                    |              |   |
|                                                                                                    | Previous Confine                                                                                                    |              |   |
|                                                                                                    |                                                                                                    |              |   |
|                                                                                                    |                                                                                                    |              |   |

To Register for your Mission Trip:

- Please find the week that your group is registered to attend your Mission Trip (ex: April 19-24, 2020)
- Select your group's name so that your registration is attached to your group
- Click "Add to Cart" to register
- Click "Continue" to move on to the next page

#### **Please Note:**

You will see your registration listed under "Your Cart", with a total cost of \$0.00 associated with your registration. You will not be submitting individual payment on CampBrain. Please coordinate payment with your group leader.

| $\leftrightarrow$ $\rightarrow$ C $\triangle$ https://capgroupscv.campbrainregistration.com/Registrat | ion/Forms?submissionId=fbf8744c-21e6-4693-82e5-3e36d7c6180c                                                                                                    |                                                                                                   |              | Q # 🗳 |  |
|----------------------------------------------------------------------------------------------------|----------------------------------------------------------------------------------------------------|---------------------------------------------------------------------------------------------------|--------------|-------|--|
|                                                                                                    | Registration for Mission Groups 2020<br>Step 3/6: Fill out Forms<br>Please review and/or complete al forms.                                                                                                    |                                                                                                   | Return Home  |       |  |
|                                                                                                    | Fill out forms:<br>Forms marked an asterials(") are mandatory.<br>• consended Forms * compared<br>• consend Info* * compared<br>• consend<br>• consend<br>• | Your Cart<br>Maria Harz<br>Age 19:42 000<br>Your Group's Name<br>Subtotal<br>Taxes<br>Total cost: | 0.00<br>0.00 |       |  |
|                                                                                                    | Addresses and Addresses assisted                                                                                                    |                                                                                                   |              |       |  |

## To Fill out Forms:

- Under each Form listed, click "Open Form" and complete all mandatory elements of each form
- Once all Forms are completed, click "Continue" to move on to the next page

| ← → C ☆ 🕯 https://capgroupscv.campbrainregistration.com/Registration/Review?submission |                                                                                                    | Q 🕁                                                     | ¶3 😡                                                                                                    |  |  |  |
|----------------------------------------------------------------------------------------|----------------------------------------------------------------------------------------------------|---------------------------------------------------------|----------------------------------------------------------------------------------------------------|--|--|--|
|                                                                                        | Registration for Mission Groups 2020<br>Step 5/6: Review and Submit the Application<br>Please make sure all information is accurate before submitting! You will not be able to make<br>changes to your forms after they are submitted.                                                |                                                         |                                                                                                    |  |  |  |
|                                                                                        | Please review before su<br>Registration items                                                                                                    | Ibmitting:                                              | Additemove people                                                                                                    |  |  |  |
|                                                                                        | Maria Hartz                                                                                                    |                                                         | Internet and the second second s |  |  |  |
|                                                                                        | April 19-24, 2020<br>• Your Group's Name (April 19 - 24, 2020)                                                                                                    |                                                         |                                                                                                    |  |  |  |
|                                                                                        | Forms                                                                                                    |                                                         | Edit forms                                                                                                    |  |  |  |
|                                                                                        | Household Form (Completed) *<br>Maria Hartz: General Info (Completed) *<br>Maria Hartz: Volumeter Release, Walver of Liabili<br>Maria Hartz: Mosilon Group Transportation and A<br>Maria Hartz: Mosilon Group Transportation and A<br>Maria Hartz: Mosilon Group Transportation and A | ty, and Indemnification Ag<br>krrival Form (Group Leade | reement (Completed) *<br>r Only) (Completed) *                                                                                                    |  |  |  |
|                                                                                        | Step 5/6: Review and Submit the Application                                                                                                    |                                                         | -                                                                                                    |  |  |  |
|                                                                                        | Previous                                                                                                    | s                                                       | ubmit application                                                                                                    |  |  |  |
|                                                                                        |                                                                                                    |                                                         |                                                                                                    |  |  |  |
|                                                                                        |                                                                                                    |                                                         |                                                                                                    |  |  |  |
|                                                                                        |                                                                                                    |                                                         |                                                                                                    |  |  |  |
|                                                                                        |                                                                                                    |                                                         |                                                                                                    |  |  |  |
|                                                                                        |                                                                                                    |                                                         |                                                                                                    |  |  |  |

Please review the following before submitting:

- Your name, Your School's Name, and the week you are attending your Mission Trip
- Double-check that all forms are completed

Once you've reviewed everything, click "Submit Application" to register

| $\leftrightarrow$ $\rightarrow$ C $\triangle$ $\hat{a}$ https://capgroupscv.campbrainregistration.com/Registration | on/Confirmation?submissionId=ed1123fd-3469-471e-a8fc-6649ae2676f8                                                                                                    |                      | Q \$ | ¢2 ( | <b>D</b> : |
|----------------------------------------------------------------------------------------------------|----------------------------------------------------------------------------------------------------|----------------------|------|------|------------|
|                                                                                                    | Registration for YouthFest 2020                                                                                                    |                      |      |      |            |
|                                                                                                    | Application submitted                                                                                                    | Return Home          |      |      |            |
|                                                                                                    |                                                                                                    |                      |      |      |            |
|                                                                                                    | Thank you for registering to join us at YouthFest! You will receive an email shortly confirming your registration. Be on the look<br>with further YouthFest details! | out for more emails  |      |      |            |
|                                                                                                    |                                                                                                    |                      |      |      |            |
|                                                                                                    |                                                                                                    | pplication submitted |      |      |            |
|                                                                                                    |                                                                                                    | View details         |      |      |            |
|                                                                                                    |                                                                                                    |                      |      |      |            |
|                                                                                                    |                                                                                                    |                      |      |      |            |
|                                                                                                    |                                                                                                    |                      |      |      |            |
|                                                                                                    |                                                                                                    |                      |      |      |            |
|                                                                                                    |                                                                                                    |                      |      |      |            |
|                                                                                                    |                                                                                                    |                      |      |      |            |
|                                                                                                    |                                                                                                    |                      |      |      |            |
|                                                                                                    |                                                                                                    |                      |      |      |            |
|                                                                                                    |                                                                                                    |                      |      |      |            |
|                                                                                                    |                                                                                                    |                      |      |      |            |
|                                                                                                    |                                                                                                    |                      |      |      |            |
|                                                                                                    |                                                                                                    |                      |      |      |            |
|                                                                                                    |                                                                                                    |                      |      |      |            |
|                                                                                                    |                                                                                                    |                      |      |      |            |
|                                                                                                    |                                                                                                    |                      |      |      |            |
|                                                                                                    |                                                                                                    |                      |      |      |            |

Congratulations! You are registered for your Mission Trip! You will receive an e-mail to the address you provided confirming your registration, that also contains important information about your week.

Feel free to view details and print any forms you would like personal copies of, or return home.